## How to use and configure GlobalProtect (Android and Chromebook)

Client Download and Install

- 1. Open the **GlobalProtect** app. If it is not currently on your device, install it from the Play Store a. Link: https://play.google.com/store/apps/details?id=com.paloaltonetworks.globalprote
  - <u>ct</u>
- 2. Once downloaded and installed, open the app and allow the setup to complete.
  - a. The app will ask to install a VPN Profile, allow this to be be set up and completed.
- 3. When prompted for a portal address, enter globalprotect.astate.edu
- 4. In the app, tap **Connect**

## Connecting

- Open the GlobalProtect app from the app tray and tap Connect
  If prompted for a portal enter globalprotect.astate.edu
- 2. You will be prompted for your login information, make sure to enter your full ASTATE email address. For example: **User@astate.edu**
- 3. Enter your password and tap **Sign In**, you will then be prompted for a one-time password using your chosen Method
- 4. Once connected the app will show a green checkmark and state **Connected**